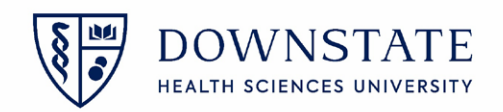

## **Creating Case List**

- 1. The Nurse will sign into Healthbridge and open the Surgical Care application
- 2. Select the Surgery Case List tab
- 3. Create a surgery List by clicking on the New Case List button

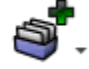

- 4. Click on the Case tab
- 5. Select the Surgery Date **"Today**". (The nurse should also create a separate lists for **Today**, **Yesterday** and **Tomorrow**)
- 6. Click Save
- 7. Name the List Name as Today's Cases
- 8. Click Save

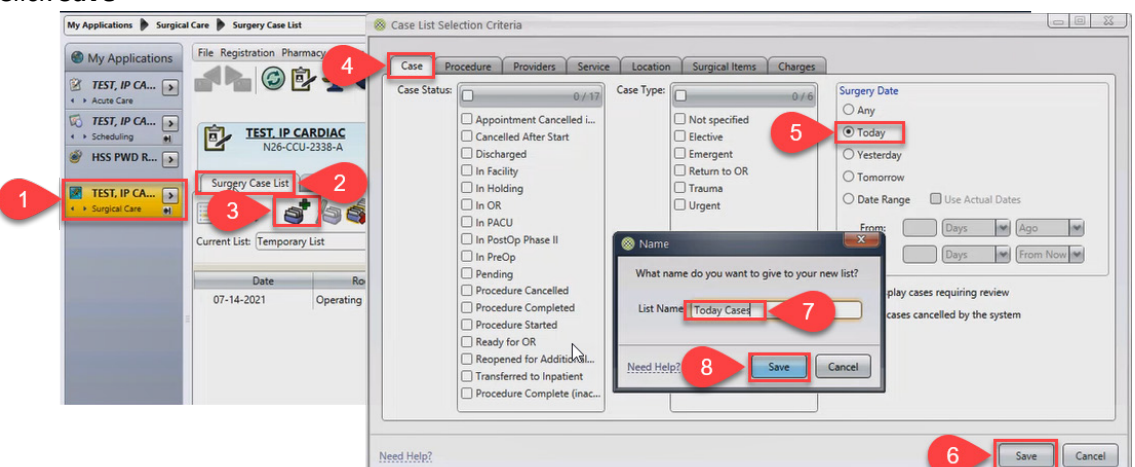

9. The list will now appear with the cases scheduled for today

| Scheduling HSS PWD R                                                                                                    | TEST. IP CARDIAC<br>N26-CCU-2338-A                                                                                                    |                  |       |         | Unreviewed Allergies |                   | 800002 / 3000177<br>Khillan, Ratesh |         | 84y (09-02-1936 | Female              |
|----------------------------------------------------------------------------------------------------|----------------------------------------------------------------------------------------------------|------------------|-------|---------|----------------------|-------------------|-------------------------------------|---------|-----------------|---------------------|
| TEST, IP CA                                                                                                    | Surgery Case Litt   Surgery Case Detais   Patient List   Orders   Patient Linfo   Documents   Flowsheets   Clinical Summary   Timeline   0     Image: Surgery Case Litt   Surgery Case Detais   Patient List   Orders   Plowsheets   Clinical Summary   Timeline   0   Image: Surgery Case Litt   Image: Surgery Case Litt   Image: Surgery Case L |                  |       |         |                      |                   |                                     |         |                 |                     |
| and the second second se | Date                                                                                                    | Room             | Time  | Case ID | Patient Name         | Procedures        | Case Provider                       | Status  | Туре            | Service             |
|                                                                                                    | 07-14-2021                                                                                                    | Operating Room 2 | 07:00 | 7       | TEST, DR IP          | TONSILLECTOMY &   | Butts, Sydney                       | Pending | Elective        | Otolaryngology      |
|                                                                                                    | 07-14-2021                                                                                                    | Operating Room 2 | 09:00 | 8       | TEST, OP1            | TONSILLECTOMY &   | Butts, Sydney                       | Pending | Elective        | Otolaryngology      |
|                                                                                                    | 07-14-2021                                                                                                    | Operating Room 3 | 10:30 | 9       | TEST, IP HOSPITALI   | TONSILLECTOMY &   | Butts, Sydney                       | Pending | Elective        | Otolaryngology      |
| the second second second second second second second second second second second second second second second se                                                                                                    | 07-14-2021                                                                                                    | Operating Room 2 | 12:00 | 10      | TEST, CERNER5        | TONSILLECTOMY &   | Butts, Sydney                       | Pending | Elective        | Otolaryngology      |
|                                                                                                    | 07-14-2021                                                                                                    | Operating Room 2 | 14:00 | 11 N    | TEST , Doctor        | LAPAROSCOPIC SA   | Lee, Yi                             | Pending | Elective        | Obstetrics and Gyn. |
| and the second second                                                                                                    | 07-14-2021                                                                                                    | Operating Room 4 | 11:00 | 17      | TEST, GOALSPEDS2     | VAGINAL HYSTEREC. | Lee, Yi                             | Pending | Emergent        | Obstetrics and Gyn. |

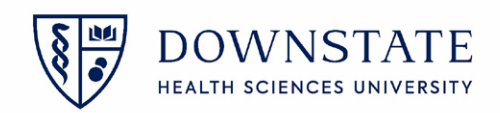

## Creating Case List based on service

- 1. The Nurse will sign into Healthbridge and open the Surgical Care application
- 2. Select the Surgery Case List tab
- 3. Create a surgery List by clicking on the New Case List button

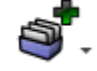

- 4. Click on the Service tab
- 5. Select the **Service** from the list
- 6. Click Save
- 7. Name the List Name as the Service Cases list
- 8. Click Save

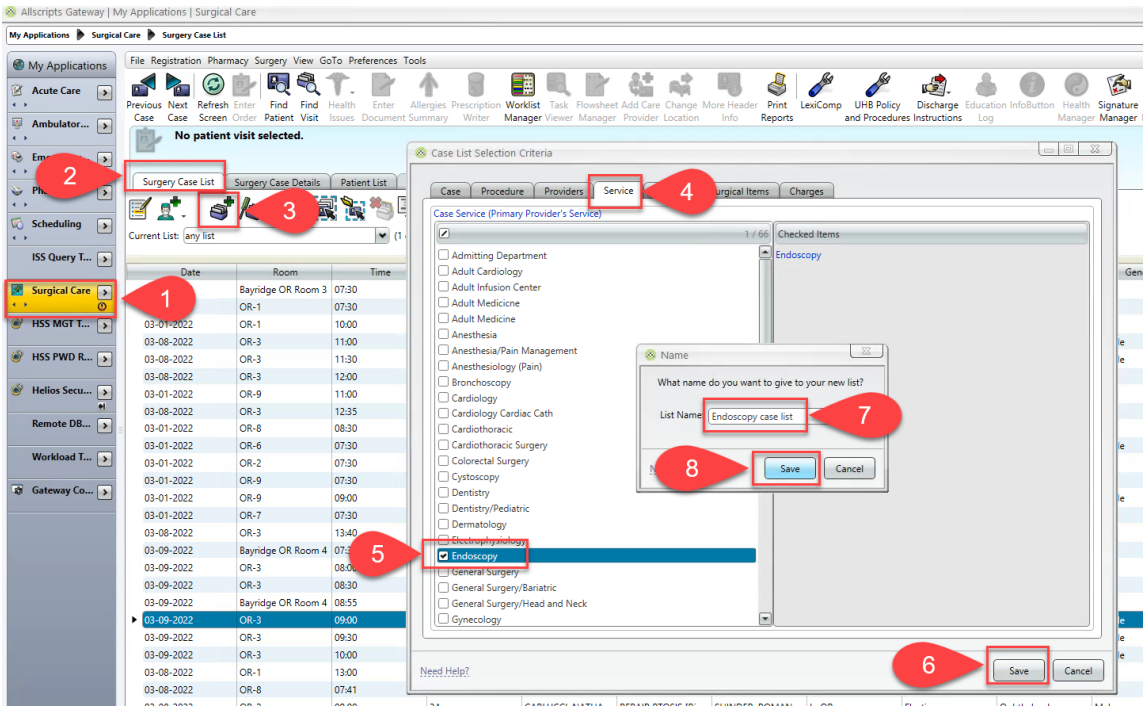